Créer un point de restauration

1. Ouvrir le champ de recherche

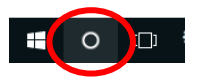

2. Taper dans le champ de recherche.....

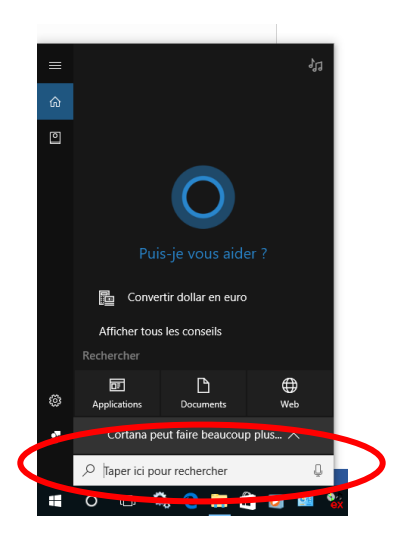

3. ....le mot « restauration » (sans les guillemets)

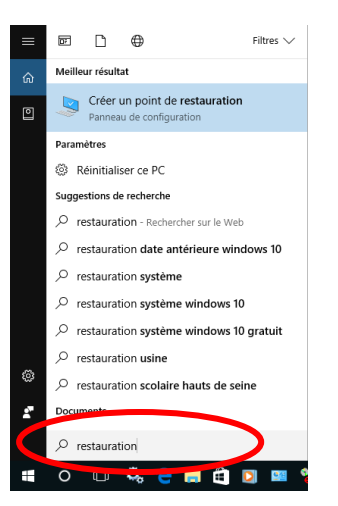

4. Cliquez sur Créer un point de restauration

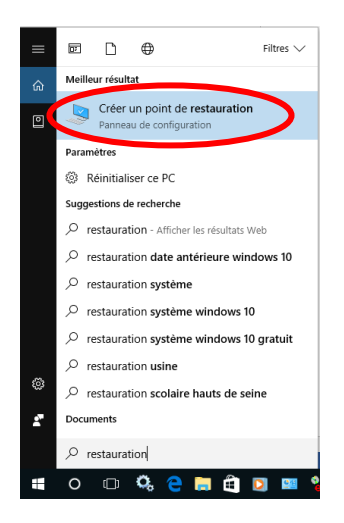

5. La fenêtre « Propriété système » s'ouvre

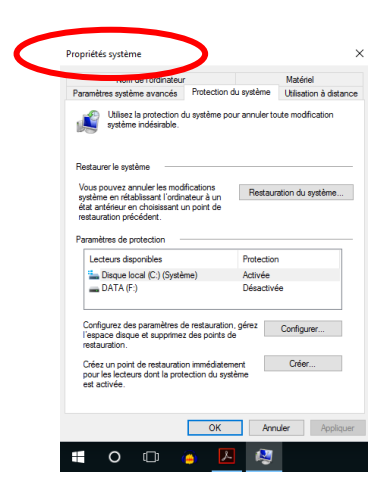

6. Cliquez sur « Configurer » pour vérifier que l'option « Activer la protection du système » est bien cochée.

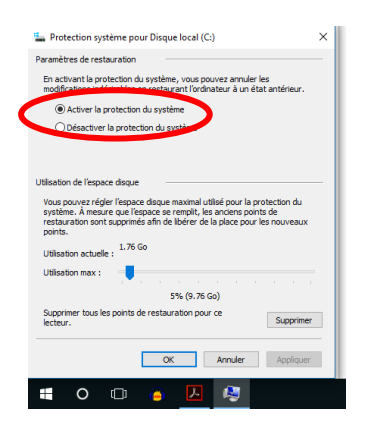

7. Dans la liste « Lecteurs disponibles », vérifiez que le lecteur « C » est bien affiché. Dans l'affirmative, il ne vous reste plus qu'à cliquer sur « Créer »

| Propriétés système                                                                                                    |                                                                                | ×                                        |
|----------------------------------------------------------------------------------------------------|--------------------------------------------------------------------------------|------------------------------------------|
| Nom de l'ordinateur                                                                                                    |                                                                                | Matériel                                 |
| Paramètres système avancés                                                                                                    | Protection du systèr                                                           | ne Utilisation à distance                |
| Utilisez la protection d<br>système indésirable.                                                                                                    | u système pour annul                                                           | er toute modification                    |
| Restaurer le système                                                                                                    |                                                                                |                                          |
| Vous pouvez annuler les modi<br>système en rétablissant l'ordin<br>état antérieur en choisissant u<br>restauration précédent.                                    | fications<br>ateur à un<br>n point de                                          | tauration du système                     |
| Paramètres de protection                                                                                                    |                                                                                |                                          |
| Lecteurs dispersibles                                                                                                    | Desto                                                                          | etion                                    |
| 🏪 Disque local (C:) (Systèr                                                                                                    | me) Active                                                                     | ée                                       |
| DATA (E)                                                                                                    | Désa                                                                           | ctivée                                   |
|                                                                                                    |                                                                                |                                          |
| Configurez des paramètres d<br>l'espace disque et supprimez<br>restauration.<br>Créez un point de restauratio<br>pour les lecteurs dont la prote<br>est activée. | e restauration, gérez<br>des points de<br>n immédiatement<br>ection du système | Configurer<br>Créer                      |
| Configurez des paramètres d<br>l'espace disque et supprimez<br>restauration.<br>Crées un point de restauratio<br>pour les lectures dont la prote<br>est activée. | e restauration, gérez<br>des points de<br>n immédiatement<br>ection du système | Configurer<br>Créer<br>Annuler Appliquer |

8. Dans la fenêtre suivante, vous devez donner un nom au point de restauration que vous créez. Ceci vous permettra de le retrouver plus facilement. Mettre la date est recommandé.

| Protection du système X                                                                                                    | Protection du système                                                                                                    |
|----------------------------------------------------------------------------------------------------|----------------------------------------------------------------------------------------------------|
| Créer un point de restauration                                                                                                    | Créer un point de restauration                                                                                                    |
| Entrez une description pour vous aider à identifier le point de restauration. La<br>date et l'heure actuelles sont ajoutées automatiquement. | Entrez une description pour vous aider à identifier le point de restauration. La<br>date et l'heure actuelles sont ajoutées automatiquement. |
|                                                                                                    | MANUEL 31.05.2017                                                                                                    |
| Créer Annuler                                                                                                    | Créer Annuler                                                                                                    |
| = O 🗈 🔉 🛛 🔍                                                                                                    |                                                                                                    |

9. Le point de restauration se créé

| Protection du système               |
|-------------------------------------|
| Création d'un point de restauration |
|                                     |

10. Il ne reste plus qu'à fermer l'utilitaire

| Protection du système |          |             |            |          |   |       |  |  |
|-----------------------|----------|-------------|------------|----------|---|-------|--|--|
| 1                     | Le point | : de restau | ration a é | té créé. |   |       |  |  |
|                       |          |             |            |          | F | ermer |  |  |
|                       | 0        | []]         |            | ۶        | 1 |       |  |  |